## **Quick Reference Guide**

## to sign up for WW through EHA Wellness (Member)

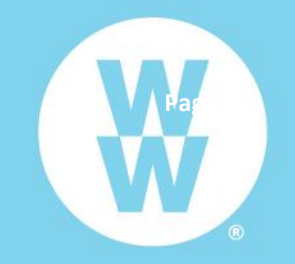

Thank you for your interest in the WeightWatchers program through EHA Wellness.

You are **eligible for the special discounted member rate** as an EHA Wellness participant *carrying insurance through the EHA health plan with* **BCBS.** Please follow the instructions below to enroll and receive the special discounted pricing.

**Step 1** : **Confirm your eligibility with EHA Wellness.** Email <u>contact@ehawellness.org</u> to confirm your eligibility as a EHA member under a BCBS medical plan through EHA. *You must complete this step to get added as eligible before you can receive the subsidized rates.* 

Step 2 : Go to ww.com/us/EHAWellness and click the "Join Now" button

Step 3 : Enter the EHA Wellness Organizational Info

- EHA Wellness Access ID: 13255015
- This Membership is For (drop down): select member
- Enter your EHA Code: initials + number (ex- AA123456)
- Click the "next step" button

Step 4 : Choose your subscription type: Core or Premium

- Core member pricing: \$9.00 per month
- Premium member pricing: \$29.74 per month

**Step 5** : Follow the instructions to create your account and submit payment information. Once submitted and confirmed, you will be able to access your WW account immediately.

*Already a WW member or want to switch your membership type?* Good news! You can link or transfer your current account to receive the EHA discounted rate. Call the WW hotline at 866-204-2885 for assistance.